### Login and User Maintenance

Slide 1 - of 41 - Login and User Maintenance

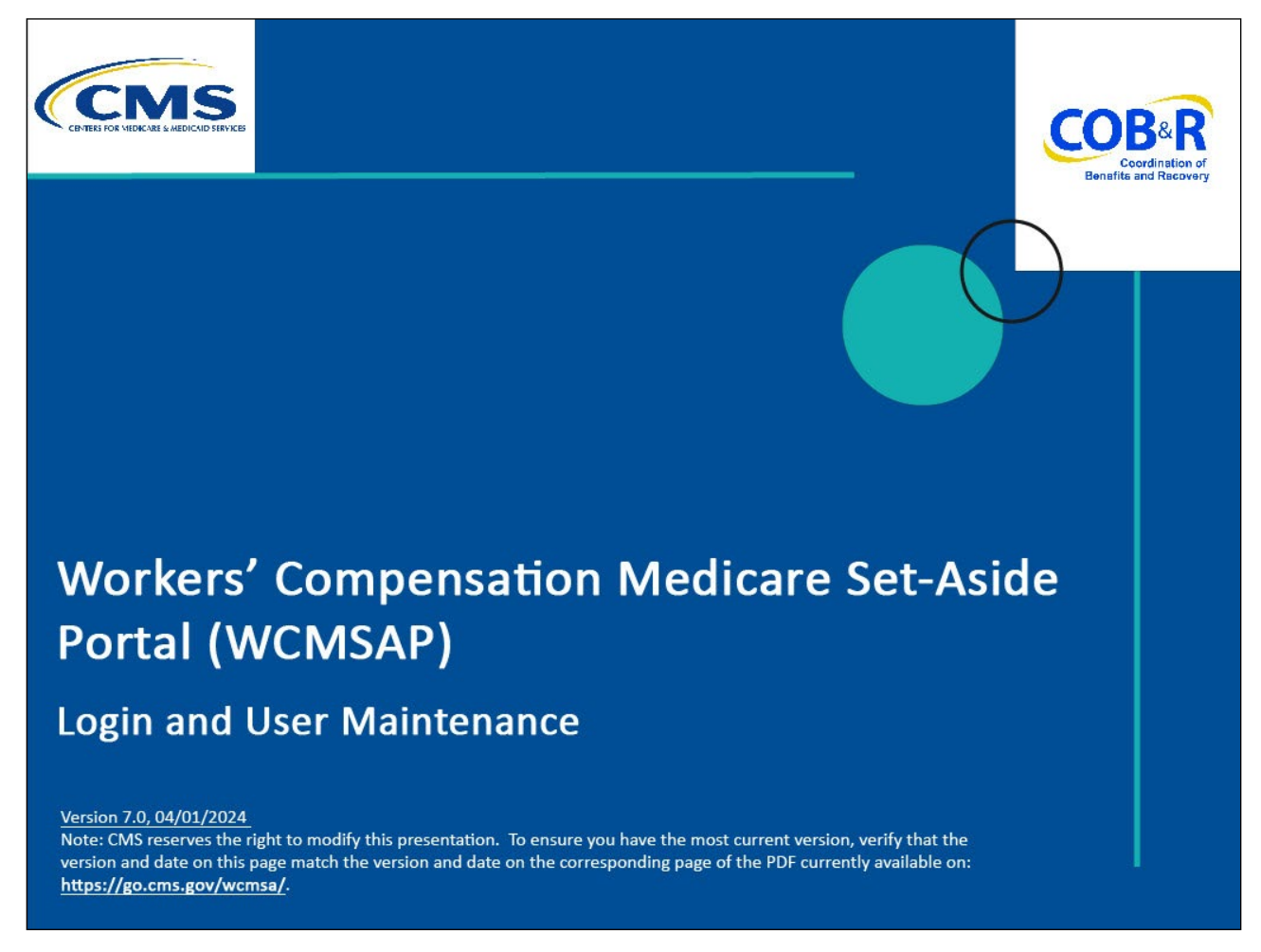

#### **Slide notes**

Welcome to the Workers' Compensation Medicare Set-Aside Portal (WCMSAP) Login and User Maintenance course.

#### Slide 2 - of 41 - Disclaimer

# Disclaimer

While all information in this document is believed to be correct at the time of writing, this Computer Based Training (CBT) is for educational purposes only and does not constitute official Centers for Medicare & Medicaid Services (CMS) instructions for the WCMSAP. All affected entities are responsible for following the applicable CMS instructions found at the following link: https://www.cms.gov/medicare/coordination-benefi ts-recovery/workers-comp-set-aside-arrangements/ portal

#### Slide notes

While all information in this document is believed to be correct at the time of writing, this Computer Based Training (CBT) is for educational purposes only and does not constitute official Centers for Medicare & Medicaid Services (CMS) instructions for the WCMSAP.

All affected entities are responsible for following the applicable CMS instructions found at the following link <u>CMS WCMSAP Website</u>.

#### Slide 3 - of 41 - Course Overview

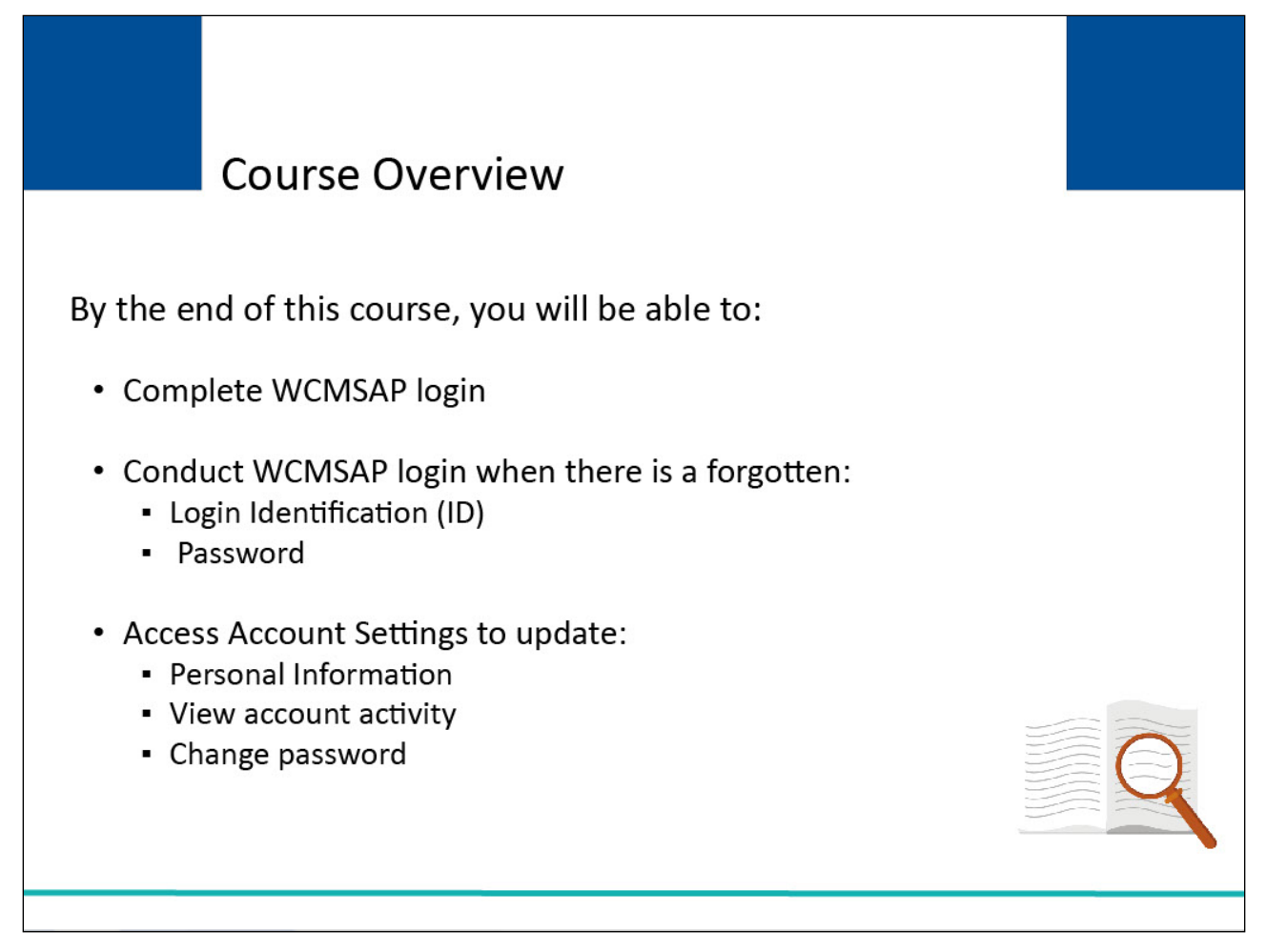

#### Slide notes

You are now able to:

- Complete WCMSAP login
- Conduct WCMSAP login when there is a forgotten
- Login Identification (ID)

#### Password

Access Account Settings to update

- Personal Information
- View account activity
- Change Password

#### Slide 4 - of 41 - Login Warning Page

| Login Warning                                                                                                    | Print this page                                                        |    |  |
|----------------------------------------------------------------------------------------------------|------------------------------------------------------------------------|----|--|
| UNAUTHORIZED ACCESS TO THIS COMPUTER SYSTEM IS PROHIBITED BY LAW                                                                                                    |                                                                        |    |  |
| This warries hange provide privation and easily police empirical with applicable federal laws direction                                                                                                    | and other federal                                                      |    |  |
| guidance for accessing this Government system, which includes: (1) this computer network, (2) all comput<br>network, and (3) all devices and storage media attached to this network or to a computer on this network.<br>Government-authorized use only.                                                                                                    | ers connected to this<br>This system is provided fo                    | r. |  |
| Unauthorized or improper use of this system is prohibited and may result in disciplinary action and/or civil a                                                                                                    | and criminal penalties                                                 |    |  |
| Personal use of social media and networking sites on this system is limited as to not interfere with official v to monitoring.                                                                                                    | work duties and is subject                                             |    |  |
| By using this system, you understand and consent to the following:                                                                                                    |                                                                        |    |  |
| *You have no reasonable expectation of privacy regarding any communication or data transiting or stored                                                                                                    | on this system.                                                        |    |  |
| *The Government may monitor, record, and audit your system usage, including usage of personal devices<br>official duties or to conduct HHS business. Therefore, you have no reasonable expectation of privacy regai<br>or data transiting or stored on this system. At any time, and for any lawful Government purpose, the Gover<br>intercept, and search and seize any communication or data transiting or stored on this system. | and email systems for<br>rding any communication<br>mment may monitor, |    |  |
| *Any communication or data transiting or stored on this system may be disclosed or used for any lawful Go                                                                                                    | overnment purpose.                                                     |    |  |
| http://www.cms.hhs.gov/About-CMS/Agency-Information/Aboutwebsite/Security-Protocols.html                                                                                                    |                                                                        |    |  |
| Privacy Act Statement                                                                                                    |                                                                        |    |  |
| The collection of this information is authorized by 42 U.S.C. 1395y(b)(5). The information collected will be recover past mistaken Medicare primary payments and to prevent Medicare from making mistakes in the fi Secondary Payer situations that continue to exist.                                                                                                    | used to identify and<br>uture for those Medicare                       |    |  |
| Attestation of Information                                                                                                    |                                                                        |    |  |
| I have submitted all relevant information obtained and/or have knowledge of regarding this claimant, that w<br>on or after the Date of Incident (DOI) for the alleged accident/illness/injury/incident at issue, and has been<br>submission of the proposed amount for this WCMSA to the Centers for Medicare & Medicaid Services.                                                                                                  | vas generated at any time<br>included as part of this                  |    |  |
| The information provided is complete, truthful, accurate, and meets all requirements set forth to use this pr and understand all of the Centers for Medicare & Medicaid Services information at Workers Compensation                                                                                                    | rocess; and, I have read<br>a Agency Services                          |    |  |
| LOG OFF IMMEDIATELY if you do not agree to the conditions stated in this warning.                                                                                                    |                                                                        |    |  |
| LAccept                                                                                                    |                                                                        |    |  |
| Decline                                                                                                    |                                                                        |    |  |

#### **Slide notes**

In order to login, you must go to the WCMSAP website found at the following URL: WCMSA Portal.

Each time you visit the WCMSAP website, the Login Warning page will appear.

The Login Warning page provides information about WCMSAP security measures including access, penalty, and privacy laws.

The Login Warning page can be printed by clicking the [Print this Page] link in the upper right corner of the page.

You must review the Login Warning page and click the [I Accept] link at the bottom of the page to continue otherwise you will be denied access to the WCMSAP site.

### Slide 5 - of 41 - Welcome to the WCMSAP Page

| Welcome to the W                                                                                                    | CMSAP                                                |                     |                   |                                           |
|----------------------------------------------------------------------------------------------------|------------------------------------------------------|---------------------|-------------------|-------------------------------------------|
| This site provides an interfa<br>Set-Aside Arrangements (W<br>beneficiaries, claimants, ins<br>site to enter the case inform<br>Medicare beneficiaries, clai<br>the ability to track their subr<br>Benefits Coordination & Re-<br>Medicaid Services (CMS). | Sign into your<br>account<br>User Name:<br>Forgot ID |                     |                   |                                           |
| GETTING STARTED<br>For more information, refer to Ho<br>STEP 1                                                                                                    | w To Get Started under the How To mer                | nu option.          |                   | Password:<br>Forgot Password  Login Clear |
| New Registration                                                                                                    | Account Setup                                        | quired)             |                   |                                           |
|                                                                                                    | CMS/HHS Vulnerability Disclosure Policy              | Privacy Policy User | Agreement Adobe A | Acrobat                                   |

#### Slide notes

The WCMSAP Welcome page will appear.

The "WCMSAP Message" section of this screen will be used to keep you informed of upcoming events, maintenance, or other system-specific information.

You must enter your Login ID in the User Name field and your password in the Password field, and click Login to sign into your WCMSAP account.

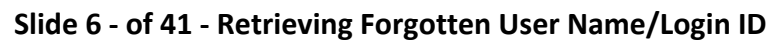

| Retrie<br>Name | eve Forgotten User<br>e/Login ID         |  |  |
|----------------|------------------------------------------|--|--|
|                | Sign into your<br>account<br>User Name:  |  |  |
|                | Password:<br>Forgot Password Login Clear |  |  |
|                |                                          |  |  |

#### Slide notes

The next section of this course will cover retrieving a forgotten User Name or Login ID in the WCMSAP.

### Slide 7 - of 41 - Forgot ID Link

| Welcome to the W                                                                                                    | CMSAP                                   |                                         |                   |                                             |
|----------------------------------------------------------------------------------------------------|-----------------------------------------|-----------------------------------------|-------------------|---------------------------------------------|
| This site provides an interfa-<br>Set-Aside Arrangements (W<br>beneficiaries, claimants, insi-<br>site to enter the case inform<br>Medicare beneficiaries, clair<br>the ability to track their subn<br>Benefits Coordination & Red<br>Medicaid Services (CMS). |                                         | Sign into your<br>account<br>User Name: |                   |                                             |
| GETTING STARTED<br>For more information, refer to Hor                                                                                                    | w To Get Started under the How To mer   | nu option.                              |                   | Password:<br>Forgot Password<br>Login Clear |
| New Registration                                                                                                    | Account Setup                           | quired)                                 |                   |                                             |
|                                                                                                    | CMS/HHS Vulnerability Disclosure Policy | Privacy Policy User A                   | sgreement Adobe A | crobat                                      |

#### Slide notes

If you forget your User Name/Login ID, you must click the Forgot ID link in the Account Sign-in box.

### Slide 8 - of 41 - Forgot Login ID Page

| About This Site          | CMS Links            | How To                    | Reference Mate | erials C       | ontact Us      |               | <u>Skip Nav</u>      |
|--------------------------|----------------------|---------------------------|----------------|----------------|----------------|---------------|----------------------|
| Forgot Login             | ID                   |                           |                |                |                |               |                      |
| 0 0                      |                      |                           |                |                |                |               | QUICK HELP           |
| An asterisk (*) indicate | es a required field. |                           |                |                |                |               | Help About This Page |
| Enter your E-mail ad     | dress: *             |                           |                |                |                |               |                      |
|                          |                      |                           |                |                |                |               |                      |
|                          |                      |                           |                |                |                |               |                      |
| Cancel Continue          |                      |                           |                |                |                |               |                      |
|                          |                      |                           |                |                |                |               |                      |
|                          |                      |                           |                |                |                |               |                      |
|                          |                      |                           |                |                |                |               |                      |
|                          |                      |                           |                |                |                |               |                      |
|                          |                      |                           |                |                |                |               |                      |
|                          |                      |                           |                |                |                |               |                      |
|                          |                      |                           |                |                |                |               |                      |
|                          |                      |                           |                |                |                |               |                      |
|                          |                      |                           |                |                |                |               |                      |
|                          |                      |                           |                |                |                |               |                      |
|                          |                      |                           |                |                |                |               |                      |
|                          |                      |                           |                |                |                |               |                      |
|                          | - 04                 | S/UUS Vulnorability Died  | ocuro Policy P | Drivacy Dolicy |                | Adobo Acrobat |                      |
|                          | CM                   | S/HHS Vullerability Disci | Usure Folicy P | Tivacy Folicy  | User Agreement | Adobe Actobat |                      |

### Slide notes

When the Forgot Login ID page appears, enter the email address provided during registration and click Continue.

#### Slide 9 - of 41 - Preliminary Security Questions

| About This Site           | CMS Links             | How To                    | Reference Materials  | Contact Us       |                    | <u>Skip Nav</u>      |
|---------------------------|-----------------------|---------------------------|----------------------|------------------|--------------------|----------------------|
| Droliminon/               | Socurity Quest        | iono                      |                      | oomaal oo        |                    |                      |
| Preliminary               | Security Quest        | ions                      |                      |                  |                    |                      |
| An actorick (*) indicat   | on a required field   |                           |                      |                  |                    | QUICK HELP           |
| All astellisk ( ) Indicat | es a required field.  |                           |                      |                  |                    | Help About This Page |
| Security Question 1:      | What is your First N  | ame?                      |                      |                  |                    |                      |
| *A                        | nswer 1:              |                           |                      |                  |                    |                      |
|                           |                       |                           |                      |                  |                    |                      |
| Security Question 2:      | What is your Mailing  | g City?                   |                      |                  |                    |                      |
| *A                        | Inswer 2:             |                           |                      |                  |                    |                      |
| Security Question 3:      | : What is your Zip Co | de?                       |                      |                  |                    |                      |
| *A                        | Inswer 3:             |                           |                      |                  |                    |                      |
|                           |                       |                           |                      |                  |                    |                      |
|                           |                       |                           |                      |                  |                    |                      |
| Cancel Continue           |                       |                           |                      |                  |                    |                      |
|                           |                       |                           |                      |                  |                    |                      |
|                           |                       |                           |                      |                  |                    |                      |
|                           |                       |                           |                      |                  |                    |                      |
|                           |                       |                           |                      |                  |                    |                      |
|                           |                       |                           |                      |                  |                    |                      |
|                           |                       |                           |                      |                  |                    |                      |
|                           |                       |                           |                      |                  |                    |                      |
|                           |                       |                           |                      |                  |                    |                      |
|                           |                       |                           |                      |                  |                    |                      |
|                           | CMS/                  | HHS Vulnerability Disclos | ure Policy Privacy F | olicy User Agree | ment Adobe Acrobat |                      |
|                           |                       |                           |                      |                  |                    |                      |

#### Slide notes

The Preliminary Security Questions page will appear. You have three attempts total, across the login and security pages, to retrieve your login ID or change your password, before your account is locked. Once you have answered the three questions, click Continue.

#### Slide 10 - of 41 - Security Questions Page

| nome                 | About This Site         | CMS Links        | How To | Reference Materials | Contact Us | Logoff                      |
|----------------------|-------------------------|------------------|--------|---------------------|------------|-----------------------------|
| Forgot Log           | in ID                   |                  |        |                     |            |                             |
| An actorick (*) indi | ates a required field   |                  |        |                     |            | QUICK HELP                  |
| An astensk ( ) man   | cates a required lield. |                  |        |                     |            | <u>Help About This Page</u> |
| ecurity Question     | 1: What city were you   | ı born?          |        |                     |            |                             |
|                      | Answer 1:               |                  |        |                     |            |                             |
| ecurity Question     | 2: What is your father  | r's middle name? |        |                     |            |                             |
|                      | *Answer 2:              |                  |        |                     |            |                             |
|                      |                         |                  |        |                     |            |                             |
| Cancel Continu       | e                       |                  |        |                     |            |                             |
|                      |                         |                  |        |                     |            |                             |
|                      |                         |                  |        |                     |            |                             |
|                      |                         |                  |        |                     |            |                             |
|                      |                         |                  |        |                     |            |                             |
|                      |                         |                  |        |                     |            |                             |
|                      |                         |                  |        |                     |            |                             |
|                      |                         |                  |        |                     |            |                             |
|                      |                         |                  |        |                     |            |                             |
|                      |                         |                  |        |                     |            |                             |

#### Slide notes

The Forgot Login ID Security Questions page with the two Security Questions you selected during the registration process will appear.

Correctly answer each of your pre-selected Security Questions, then click Continue to submit the Forgotten ID request.

If the information you entered is correct, your Login ID will be sent via email.

If an error is received indicating that the answers are incorrect, check your answers and re-enter, if necessary.

If you cannot remember the answers to your Security Questions, contact an Electronic Data Interchange (EDI) Representative.

If an error is received indicating that the answers are incorrect, check your answers and re-enter, if necessary.

If you cannot remember the answers to your Security Questions, contact an Electronic Data Interchange (EDI) Representative.

#### Slide 11 - of 41 - Forgot Login ID Confirmation Page

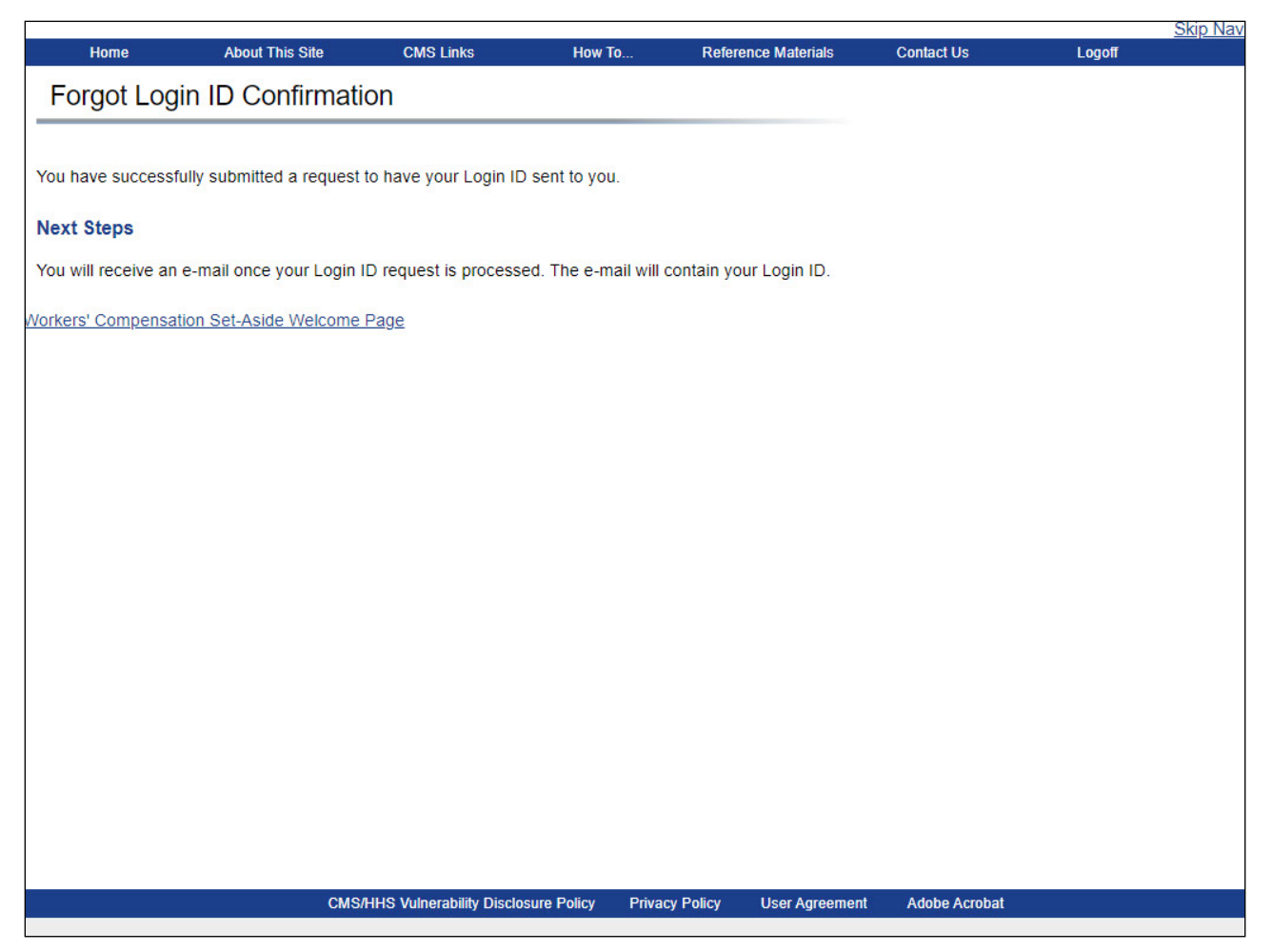

#### Slide notes

If the information entered is correct, the Forgot Login ID Confirmation page will appear.

This page confirms that you have successfully requested your Login ID.

Click the Workers' Compensation Medicare Set-Aside Welcome Page link to return to the Welcome page.

### Slide 12 - of 41 - Receiving Your Login ID

| Welcome to the W                                                                                                    | CMSAP                                                |                       |                  |                                             |
|----------------------------------------------------------------------------------------------------|------------------------------------------------------|-----------------------|------------------|---------------------------------------------|
| This site provides an interfa<br>Set-Aside Arrangements (W<br>beneficiaries, claimants, ins<br>site to enter the case inform<br>Medicare beneficiaries, clai<br>the ability to track their subr<br>Benefits Coordination & Ret<br>Medicaid Services (CMS). | Sign into your<br>account<br>User Name:<br>Forgot ID |                       |                  |                                             |
| GETTING STARTED<br>For more information, refer to Ho                                                                                                    | w To Get Started under the How To mer                | nu option.            |                  | Password:<br>Forgot Password<br>Login Clear |
| STEP 1                                                                                                    | STEP 2                                               |                       | l                |                                             |
| New Registration                                                                                                    | Account Setup                                        | quired)               |                  |                                             |
|                                                                                                    |                                                      |                       |                  |                                             |
|                                                                                                    |                                                      |                       |                  |                                             |
|                                                                                                    |                                                      |                       |                  |                                             |
|                                                                                                    | CMS/HHS Vulnerability Disclosure Policy              | Privacy Policy User A | greement Adobe A | crobat                                      |

#### Slide notes

You will then receive an email containing your Login ID.

The Login ID will be sent to the email address provided during registration.

After receipt of the email, return to the WCMSAP website and log in using your Login ID and password.

If you do not receive an email within 24 hours, contact an EDI representative.

### Slide 13 - of 41 - Retrieve Forgotten Password

| Retrie | eve Forgotten Passwo   | ord |
|--------|------------------------|-----|
|        | Sign into your         |     |
|        | User Name:             |     |
|        | Forgot ID<br>Password: |     |
|        | Forgot Password        |     |
|        | Login Clear            |     |

#### Slide notes

Next, we will look at retrieving a forgotten password.

### Slide 14 - of 41 - Forgot Password Link

| Welcome to the W                                                                                                    | /CMSAP                                               |                |                |                                             |
|----------------------------------------------------------------------------------------------------|------------------------------------------------------|----------------|----------------|---------------------------------------------|
| This site provides an interf<br>Set-Aside Arrangements (V<br>beneficiaries, claimants, in<br>site to enter the case inforr<br>Medicare beneficiaries, cla<br>the ability to track their sub<br>Benefits Coordination & Re<br>Medicaid Services (CMS). | Sign into your<br>account<br>User Name:<br>Forgot ID |                |                |                                             |
| GETTING STARTED<br>For more information, refer to H                                                                                                    | ow To Get Started under the How To men               | nu option.     |                | Password:<br>Forgot Password<br>Login Clear |
| New Registration                                                                                                    | Account Setup                                        | quired)        |                |                                             |
|                                                                                                    |                                                      |                |                |                                             |
|                                                                                                    | CMS/HHS Vulnerability Disclosure Policy              | Privacy Policy | User Agreement | Adobe Acrobat                               |

#### Slide notes

If you have forgotten your password, click the Forgot Password link, in the Account Sign-in box.

### Slide 15 - of 41 - Forgot Password Page

| About This Site          | CMS Links            | How To                      | Reference Materia  | ls Contact Us      |                      | <u>Skip ivav</u>     |
|--------------------------|----------------------|-----------------------------|--------------------|--------------------|----------------------|----------------------|
| Forgot Pass              | vord                 |                             |                    |                    |                      |                      |
| An asterisk (*) indicate | es a required field. |                             |                    |                    |                      | QUICK HELP           |
| Lo                       | gin ID: *            |                             |                    |                    |                      | Help About This Page |
|                          |                      |                             |                    |                    |                      |                      |
| Canaal Cantinua          |                      |                             |                    |                    |                      |                      |
| Cancer                   |                      |                             |                    |                    |                      |                      |
|                          |                      |                             |                    |                    |                      |                      |
|                          |                      |                             |                    |                    |                      |                      |
|                          |                      |                             |                    |                    |                      |                      |
|                          |                      |                             |                    |                    |                      |                      |
|                          |                      |                             |                    |                    |                      |                      |
|                          |                      |                             |                    |                    |                      |                      |
|                          |                      |                             |                    |                    |                      |                      |
|                          |                      |                             |                    |                    |                      |                      |
|                          |                      |                             |                    |                    |                      |                      |
|                          | CM                   | /IS/HHS Vulnerability Discl | osure Policy Priva | acy Policy User Ag | preement Adobe Acrob | at                   |

#### Slide notes

When the Forgot Password page appears, enter your Login ID and click Continue.

### Slide 16 - of 41 - Preliminary Security Questions

| About This Site        | CMS Links              | How To                   | Reference Materials | Contact Us         | <u>Skip Nav</u>                    |
|------------------------|------------------------|--------------------------|---------------------|--------------------|------------------------------------|
| Preliminary            | Security Quest         | tions                    |                     |                    |                                    |
| An asterisk (*) indica | es a required field.   |                          |                     |                    | QUICK HELP<br>Help About This Page |
| Security Question 1    | : What is your First N | lame?                    |                     |                    |                                    |
| */                     | Answer 1:              |                          |                     |                    |                                    |
| Security Question 2    | : What is your Mailin  | g City?                  |                     |                    |                                    |
| *4                     | nswer 2:               |                          |                     |                    |                                    |
| Security Question 3    | : What is your Zip Co  | ode?                     |                     |                    |                                    |
| */                     | Answer 3:              |                          |                     |                    |                                    |
| Cancel Continue        |                        |                          |                     |                    |                                    |
|                        |                        |                          |                     |                    |                                    |
|                        |                        |                          |                     |                    |                                    |
|                        |                        |                          |                     |                    |                                    |
|                        |                        |                          |                     |                    |                                    |
|                        |                        |                          |                     |                    |                                    |
|                        |                        |                          |                     |                    |                                    |
|                        |                        |                          |                     |                    |                                    |
|                        | CMS                    | HHS Vulnerability Disclo | sure Policy Privacy | Policy User Agreen | nent Adobe Acrobat                 |

#### Slide notes

The Preliminary Security Questions page will appear. Enter the answer to each question and click Continue.

#### Slide 17 - of 41 - Security Question Page

| About This Site             | CMS Links           | How To                    | Reference Mate   | erials C    | ontact Us   |                   | <u>Skip Nav</u>      |
|-----------------------------|---------------------|---------------------------|------------------|-------------|-------------|-------------------|----------------------|
| Forget Deep                 | word                |                           |                  |             |             |                   |                      |
| FOIGOL Pass                 | woru                |                           |                  |             |             |                   |                      |
| An asterisk (*) indicat     | es a required field |                           |                  |             |             |                   | QUICK HELP           |
| , in actoricit ( ) inalicat |                     |                           |                  |             |             |                   | Help About This Page |
| Security Question 1:        | What city were      | you born?                 |                  |             |             |                   |                      |
| *A                          | nswer 1:            |                           | ]                |             |             |                   |                      |
|                             |                     |                           |                  |             |             |                   |                      |
| Security Question 2:        | What is your fai    | ther's middle name?       | -<br>1           |             |             |                   |                      |
| A*                          | nswer 2:            |                           | ]                |             |             |                   |                      |
|                             |                     |                           |                  |             |             |                   |                      |
|                             |                     |                           |                  |             |             |                   |                      |
|                             |                     |                           |                  |             |             |                   |                      |
| Cancel Continue             |                     |                           |                  |             |             |                   |                      |
|                             |                     |                           |                  |             |             |                   |                      |
|                             |                     |                           |                  |             |             |                   |                      |
|                             |                     |                           |                  |             |             |                   |                      |
|                             |                     |                           |                  |             |             |                   |                      |
|                             |                     |                           |                  |             |             |                   |                      |
|                             |                     |                           |                  |             |             |                   |                      |
|                             |                     |                           |                  |             |             |                   |                      |
|                             |                     |                           |                  |             |             |                   |                      |
|                             |                     |                           |                  |             |             |                   |                      |
|                             |                     | MS/UUS Vulnarability Die  | clocuro Policy D |             |             | opt Adobo Acrobat |                      |
|                             |                     | SWSHITS Vullerability Dis | ciosule Policy P | INACY FUILY | User Agreem | ent Auobe Acrobat |                      |

#### Slide notes

The Forgot Password Security Questions page with the two Security Questions you selected during the registration process will appear.

Answer each of your pre-selected Security Questions and click Continue to submit the Forgotten Password request.

If you receive an error indicating that your answers are incorrect, check your answers and re-enter them, if necessary.

If you cannot remember the answers to your Security Questions, contact an EDI Representative. If the information entered is correct, your new, temporary password will be sent via email.

#### Slide 18 - of 41 - Forgot Password Confirmation Page

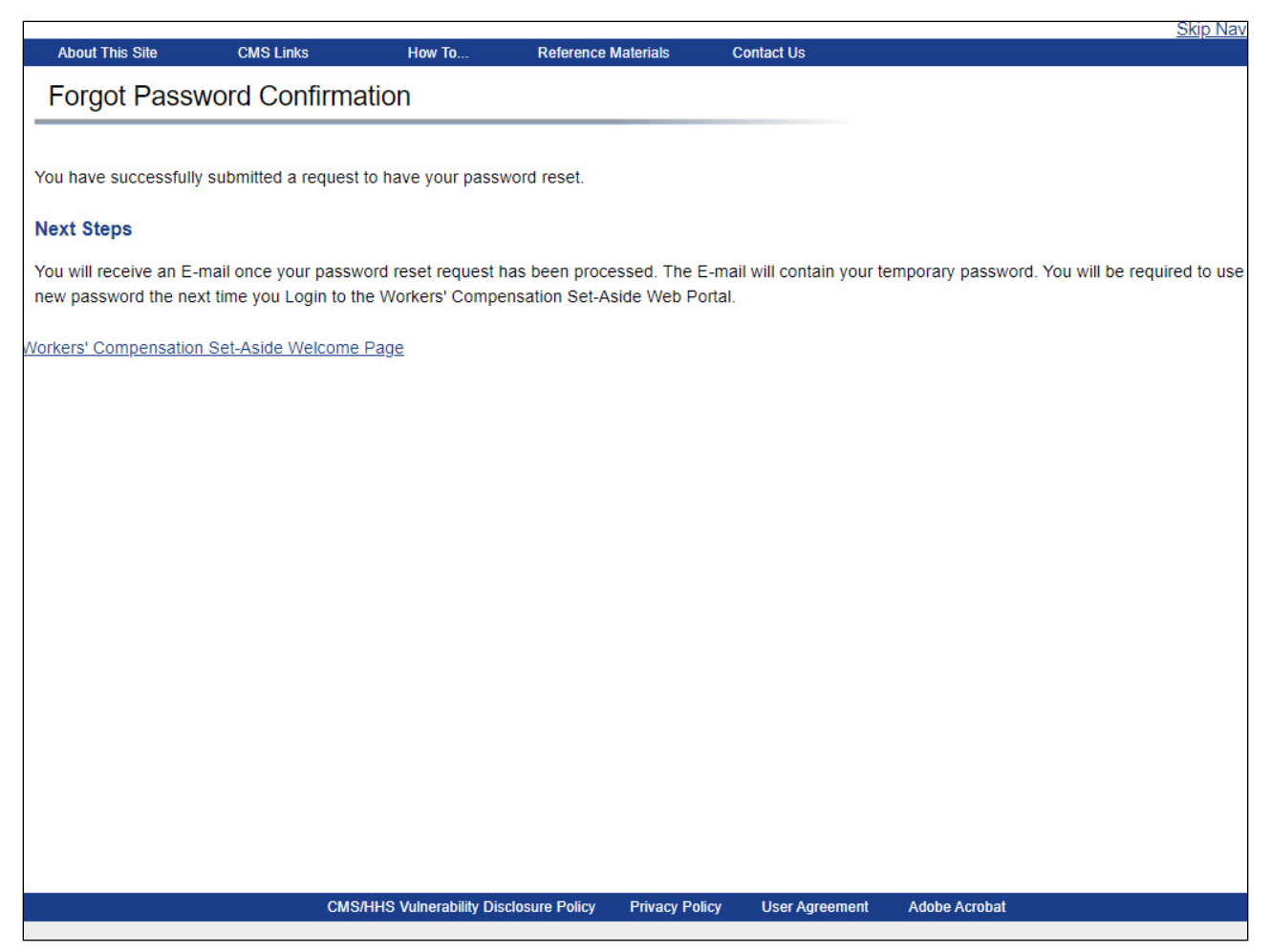

#### **Slide notes**

The Forgot Password Confirmation page will appear if your answers are correct indicating that the system has generated a temporary password and sent it to your registered email address.

The email will include instructions to reset your password.

If you do not receive an email within 24 hours, contact an EDI Representative.

Click the Workers' Compensation Medicare Set-Aside Welcome Page link to return to the Welcome page.

### Slide 19 - of 42 - Welcome to the WCMSAP/Login Page

| Welcome to the Wo                                                                                                    | CMSAP                                                             |                |                |                             |
|----------------------------------------------------------------------------------------------------|-------------------------------------------------------------------|----------------|----------------|-----------------------------|
| This site provides an interfac<br>Set-Aside Arrangements (WC<br>beneficiaries, claimants, insu<br>site to enter the case informa<br>Medicare beneficiaries, claim<br>the ability to track their subm<br>Benefits Coordination & Reco<br>Medicaid Services (CMS). | Sign into your<br>account<br>User Name:<br>Forgot ID<br>Password: |                |                |                             |
| GETTING STARTED<br>For more information, refer to How                                                                                                    | v To Get Started under the How To mer                             | nu option.     |                | Forgot Password Login Clear |
| STEP 1                                                                                                    | STEP 2                                                            |                |                |                             |
| New Registration                                                                                                    | Account Setup                                                     | auired)        |                |                             |
|                                                                                                    |                                                                   |                |                |                             |
|                                                                                                    |                                                                   |                |                |                             |
|                                                                                                    |                                                                   |                |                |                             |
|                                                                                                    | CMS/HHS Vulnerability Disclosure Policy                           | Privacy Policy | User Agreement | Adobe Acrobat               |

#### Slide notes

You must enter your Login ID in the User Name field and your password in the Password field, and click Login to sign into your WCMSAP account.

You will be required to change your temporary password the next time you login to the WCMSAP.

### Slide 20 - of 42 - Change Password Page

| Home                   | About This Site           | CMS Links                 | How To              | Reference Materials      | Contact Us       | <u>Skip Nav</u><br>Logoff |
|------------------------|---------------------------|---------------------------|---------------------|--------------------------|------------------|---------------------------|
| Change Pa              | assword                   |                           |                     |                          |                  |                           |
|                        |                           |                           |                     |                          |                  | OUICK HELP                |
| Choose your pass       | uard carofully            |                           |                     |                          |                  | Help About This Page      |
| Choose your passy      | voru carefully.           |                           |                     |                          |                  |                           |
| Password must          | be changed every sixty    | (60) days.                |                     |                          |                  |                           |
| Password cannot        | ot contain your Login ID  |                           |                     |                          |                  |                           |
| Password must          | consist of at least eight | (8) characters.           |                     |                          |                  |                           |
| Password must          | contain at least one upp  | er-case letter, one low   | er-case letter, one | e number and one special | character.       |                           |
| Password must          | be different from the las | t twenty four (24) pass   | words               |                          |                  |                           |
| Password must          | contain a minimum of fo   | ur (4) changed charac     | ters from the prev  | ious password.           |                  |                           |
| Password cannot        | ot be changed more than   | n once per day            |                     |                          |                  |                           |
| Password cannot        | ot contain a reserved wo  | rd (See Help About Th     | is Page for a com   | plete list)              |                  |                           |
|                        |                           |                           |                     |                          |                  |                           |
| An asterisk (*) indica | ates a required field.    |                           |                     |                          |                  |                           |
| Enter your C           | urrent or Temporary pa    | ssword *                  |                     |                          |                  |                           |
| Enter your o           | Enter your new pa         | soword: *                 |                     |                          |                  |                           |
|                        | Enter your new pa         | ssword: *                 |                     |                          |                  |                           |
|                        | Re-enter your new pa      | ssword: ~                 |                     |                          |                  |                           |
|                        |                           |                           |                     |                          |                  |                           |
| Cancel Continue        | e                         |                           |                     |                          |                  |                           |
|                        |                           |                           |                     |                          |                  |                           |
|                        |                           |                           |                     |                          |                  |                           |
|                        |                           |                           |                     |                          |                  |                           |
|                        | CMS                       | HHS Vulnerability Disclos | sure Policy Priva   | cy Policy User Agreeme   | nt Adobe Acrobat |                           |
|                        |                           |                           |                     |                          |                  |                           |

#### Slide notes

When you login, enter your temporary password in the current password field and enter the new password twice.

Once the passwords have been entered, click Continue.

#### Slide 21 - of 42 - Change Password Confirmation Page

|                       |                      |                             |                    |                          |               | Skip Nav |
|-----------------------|----------------------|-----------------------------|--------------------|--------------------------|---------------|----------|
| Home                  | About This Site      | CMS Links                   | How To             | Reference Materials      | Contact Us    | Logoff   |
| Change Pas            | sword Confirms       | ation                       |                    |                          |               |          |
| Change Fas            |                      |                             |                    |                          |               |          |
|                       |                      |                             |                    |                          |               |          |
| You have successfully | changed your passwor | rd. You will be required t  | o use the new pas  | sword on your next login | attemp        |          |
|                       | changed year pacento | ia. Toa min bo roquiroa i   | to doo the new pac | ion on your now login    | attemp.       |          |
| Continue              |                      |                             |                    |                          |               |          |
|                       |                      |                             |                    |                          |               |          |
|                       |                      |                             |                    |                          |               |          |
|                       |                      |                             |                    |                          |               |          |
|                       |                      |                             |                    |                          |               |          |
|                       |                      |                             |                    |                          |               |          |
|                       |                      |                             |                    |                          |               |          |
|                       |                      |                             |                    |                          |               |          |
|                       |                      |                             |                    |                          |               |          |
|                       |                      |                             |                    |                          |               |          |
|                       |                      |                             |                    |                          |               |          |
|                       |                      |                             |                    |                          |               |          |
|                       |                      |                             |                    |                          |               |          |
|                       |                      |                             |                    |                          |               |          |
|                       |                      |                             |                    |                          |               |          |
|                       |                      |                             |                    |                          |               |          |
|                       |                      |                             |                    |                          |               |          |
|                       |                      |                             |                    |                          |               |          |
|                       |                      |                             |                    |                          |               |          |
|                       |                      |                             |                    |                          |               |          |
|                       |                      |                             |                    |                          |               |          |
|                       |                      |                             |                    |                          |               |          |
|                       |                      |                             |                    |                          |               |          |
|                       |                      |                             |                    |                          |               |          |
|                       |                      |                             |                    |                          |               |          |
|                       | ČMS/HI               | HS Vulnerability Disclosure | Policy Privacy Po  | blicy User Agreement     | Adobe Acrobat |          |

#### Slide notes

The Change Password Confirmation page will appear, confirming that the password has been modified.

Use your new password the next time you log into the WCMSAP.

Please note: When you change your password in the WCMSAP, the password will be changed in all Section 111 Coordination of Benefits Secure website (COBSW) applications that you are authorized to use.

### Slide 22 - of 42 - Account Settings

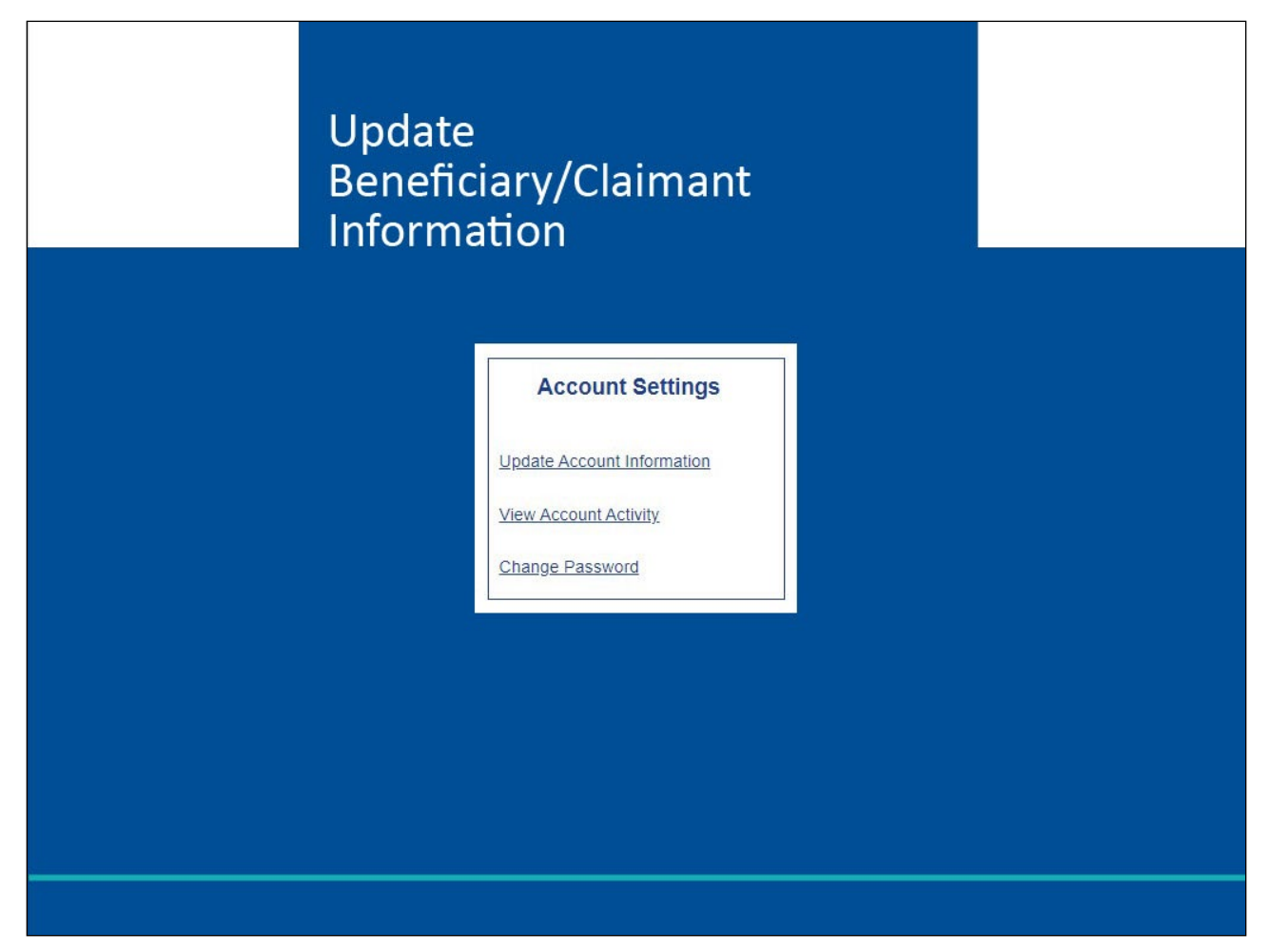

#### Slide notes

We will now look at the Account Settings Links.

### Slide 23 - of 42 - Account Settings Links

| Ноте         | About This Site          | CMS Links                  | How To              | Poference Materials    | Contact Us       | Logoff                  |
|--------------|--------------------------|----------------------------|---------------------|------------------------|------------------|-------------------------|
| Home         | About This Oile          | CINIC LINKS                | 100 10              |                        | Contact US       | Lugun                   |
| MCMCA        | D                        |                            |                     |                        |                  | QUICK HELP              |
| VUNIOA       |                          |                            |                     |                        |                  | Usia About This Daga    |
|              |                          |                            |                     |                        |                  | Help About This Page    |
| The WCM      | SAP provides an interfa  | ce for entry of Workers    | Compensation        |                        |                  |                         |
| Medicare     | Set-Aside (WCMSA) pro    | posals. You may use t      | his site to enter t | ne                     |                  |                         |
| cases and    | the statuses without inc | also provides the abilit   | You also have t     | he                     |                  | Account Settings        |
| ability to v | iew information for your | WCMSA(s) and submi         | t an annual attes   | tation                 |                  |                         |
| via the Wo   | CMSAP for all eligible W | CMSAs where you are        | the identified      |                        | Upd              | ate Account Information |
| administra   | tor. Case Lookup and V   | iew Alert functions are    | also available. C   | lick the               | View             | A account A stivity     |
| desired lin  | k below to perform that  | function.                  |                     |                        | view             | Account Activity        |
| You may r    | modify Account Settings  | by clicking the appropr    | iate link under th  | ie                     | Cha              | nge Password            |
| Account S    | ettings list.            | a) energing the appropr    |                     |                        |                  |                         |
|              | Ū.                       |                            |                     |                        |                  |                         |
|              |                          |                            |                     |                        |                  |                         |
| I'd like     | to                       |                            |                     |                        |                  |                         |
|              |                          |                            |                     |                        |                  |                         |
| Create a M   | New Case                 |                            |                     |                        |                  |                         |
| Case Lool    | kup                      |                            |                     |                        |                  |                         |
|              |                          |                            |                     |                        |                  |                         |
| View Alert   | <u>s</u>                 |                            |                     |                        |                  |                         |
|              |                          |                            |                     |                        |                  |                         |
|              |                          |                            |                     |                        |                  |                         |
|              |                          |                            |                     |                        |                  |                         |
|              |                          |                            |                     |                        |                  |                         |
|              |                          |                            |                     |                        |                  |                         |
|              |                          |                            |                     |                        |                  |                         |
|              |                          |                            |                     |                        |                  |                         |
|              | CMS                      | /HHS Vulnerability Disclos | ure Policy Priv     | acy Policy User Agreem | ent Adobe Acroba | t                       |
|              |                          |                            |                     |                        |                  |                         |

#### Slide notes

The WCMSAP provides users with the ability to change, or correct, their Account Information.

Although this information is recorded during your initial registration process, it can be updated and changed, if necessary.

To do this, click the Update Account Information link in the Account Settings box on the WCMSAP Home page.

#### Slide 24 - of 42 - Update Account Information

| Home                                                                                                    | About This Site                                                             | CMS Links                                                                                         | How To                                                        | Reference Materia                                                          | ls Contact Us                                                             | Logoff                                     |
|----------------------------------------------------------------------------------------------------|-----------------------------------------------------------------------------|---------------------------------------------------------------------------------------------------|---------------------------------------------------------------|----------------------------------------------------------------------------|---------------------------------------------------------------------------|--------------------------------------------|
| Update Ber                                                                                                    | neficiary/Claima                                                            | ant Information                                                                                   |                                                               |                                                                            |                                                                           |                                            |
| To update the acco<br>during initial registra<br>to return to the prev                                                 | unt information click the ation. Click the 'Cancel vious screen. If you are | e 'Edit' button of that section<br>' button to cancel the proces<br>satisfied with the informatic | n. You may not ch<br>ss: all data chang<br>on click the 'Subm | ange the accour<br>es will be lost. C<br>t Update' buttor                  | Print this.<br>The this was selected<br>Click the 'Previous' button<br>n. | Dage<br>QUICK HELP<br>Help About This Page |
| Account Type: Self                                                                                                    |                                                                             |                                                                                                   |                                                               |                                                                            |                                                                           |                                            |
| Beneficiary/Claimant In                                                                                                | formation                                                                   | Edit                                                                                              | Mailin                                                        | g Address:                                                                 | Edit                                                                      |                                            |
| First Name: Kelly M<br>Medicare ID:<br>SSN: ***-**-7777<br>Gender: Female<br>E-Mail Address: kjo<br>Phone: 410- 832- 8 | /II: A Last Name: Jone<br>nes@aol.com<br>350 ext. 9877                      | s                                                                                                 | Addi<br>Addi<br>City:<br>Stati<br>Zip (                       | ess Line 1: 200<br>ess Line 2:<br>Towson<br>e: Maryland<br>Code: 21204- 32 | Test Avenue<br>276                                                        |                                            |
| Previous                                                                                                    | Submit Update Can                                                           | cel                                                                                               |                                                               |                                                                            |                                                                           |                                            |
|                                                                                                    | CMS                                                                         | /HHS Vulnerability Disclosure Po                                                                  | olicy Privacy Pol                                             | cy User Agre                                                               | ement Adobe Acrobat                                                       |                                            |
|                                                                                                    |                                                                             |                                                                                                   |                                                               |                                                                            |                                                                           |                                            |

#### Slide notes

The Update Beneficiary/Claimant Information page will appear.

Users can update any of their personal information except for Date of Birth by clicking the Edit button next to the section of information you wish to update.

| Home                  | About This Site         | CMS Links       | How To  | Reference Materials | Contact Us | Logoff               |
|-----------------------|-------------------------|-----------------|---------|---------------------|------------|----------------------|
| Update Ber            | neficiary/Claima        | nt Information  | 1       |                     |            |                      |
|                       | -                       |                 |         |                     |            | QUICK HELP           |
| An asterisk (*) indic | ates a required field.  |                 |         |                     |            | Help About This Page |
| Name (as appears of   | on Medicare Card)       |                 |         |                     |            |                      |
|                       | First Name: *           | Kelly           | 🛄 MI: 🗸 | A Last Name: * Jon  | es         |                      |
|                       | Medicare ID:            |                 |         |                     |            |                      |
| Social Se             | curity Number (SSN): *  | ***-**-7777     |         |                     |            |                      |
|                       | Date of Birth: *        |                 | / (/    | /IM/DD/CCYY)        |            |                      |
|                       | Gender: *               | Female 🖌        |         |                     |            |                      |
|                       | E-Mail Address: *       | kjones@aol.com  |         |                     |            |                      |
| Re                    | enter E-Mail Address: * | kjones@aol.com  |         |                     |            |                      |
|                       | Phone: *                | 410 - 832       | - 8350  | ext. 9877           |            |                      |
|                       |                         |                 |         |                     |            |                      |
| Mailing A             | ddress:                 |                 |         |                     |            |                      |
|                       | Address Line 1: *       | 200 Test Avenue |         |                     |            |                      |
|                       | Address Line 2          |                 |         |                     |            |                      |
|                       | City: '                 | Towson          |         |                     |            |                      |
|                       | State: '                | Maryland        | ~       |                     |            |                      |
|                       | Zip Code: 1             | 21204 - 327     | 76      |                     |            |                      |
|                       |                         |                 |         |                     |            |                      |
|                       |                         |                 |         |                     |            |                      |
| Previous Next         | Cancel                  |                 |         |                     |            |                      |

### Slide 25 - of 42 - Update Beneficiary/Claimant Information Page

#### Slide notes

After making any necessary changes, click Next until you return to the Update Beneficiary/Claimant Information Page and Submit your updates.

#### Slide 26 - of 42 - Personal Information Confirmation

|                                                                                                    | Vorkers' Con    | npensati                | on Set-Aside V                                                                                                    | Veb Portal | COB         | & R<br>nation of<br>Recovery |
|----------------------------------------------------------------------------------------------------|-----------------|-------------------------|----------------------------------------------------------------------------------------------------|------------|-------------|------------------------------|
| Home About This Site                                                                                                    | CMS Links       | How To                  | Reference Materials                                                                                                    | Contact Us | Logoff      | Skip Nav                     |
| Update Beneficiary/Claim                                                                                                    | ant Information | Confirmat               | ion                                                                                                    | Print this | <u>page</u> |                              |
| Account Type: Self                                                                                                    |                 |                         |                                                                                                    |            |             |                              |
| Beneficiary/Claimant Information<br>First Name: Kelly MI: A Last Name: Jone<br>Medicare ID:<br>SSN: ***-**-7777<br>Gender: Female<br>E-Mail Address: kjones@aol.com<br>Phone: 410- 832- 8350 ext. 9877 | 25              |                         | Mailing Address:<br>Address Line 1: 200 Test<br>Address Line 2:<br>City: Towson<br>State: Maryland<br>Zip Code: 21204- 3276 | Avenue     |             |                              |
| Return to Home                                                                                                    | <u>Privac</u>   | <u>y Policy User Ag</u> | reement <u>Adobe Acrobat</u>                                                                                                |            |             |                              |
|                                                                                                    |                 |                         |                                                                                                    |            |             |                              |

#### Slide notes

The system will update your beneficiary/claimant information and display the Update Beneficiary/Claimant Information Confirmation page shown here.

Click the Return to Home button to return to the WCMSAP Home page.

The system then sends you an email indicating that your personal information has been changed.

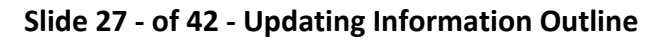

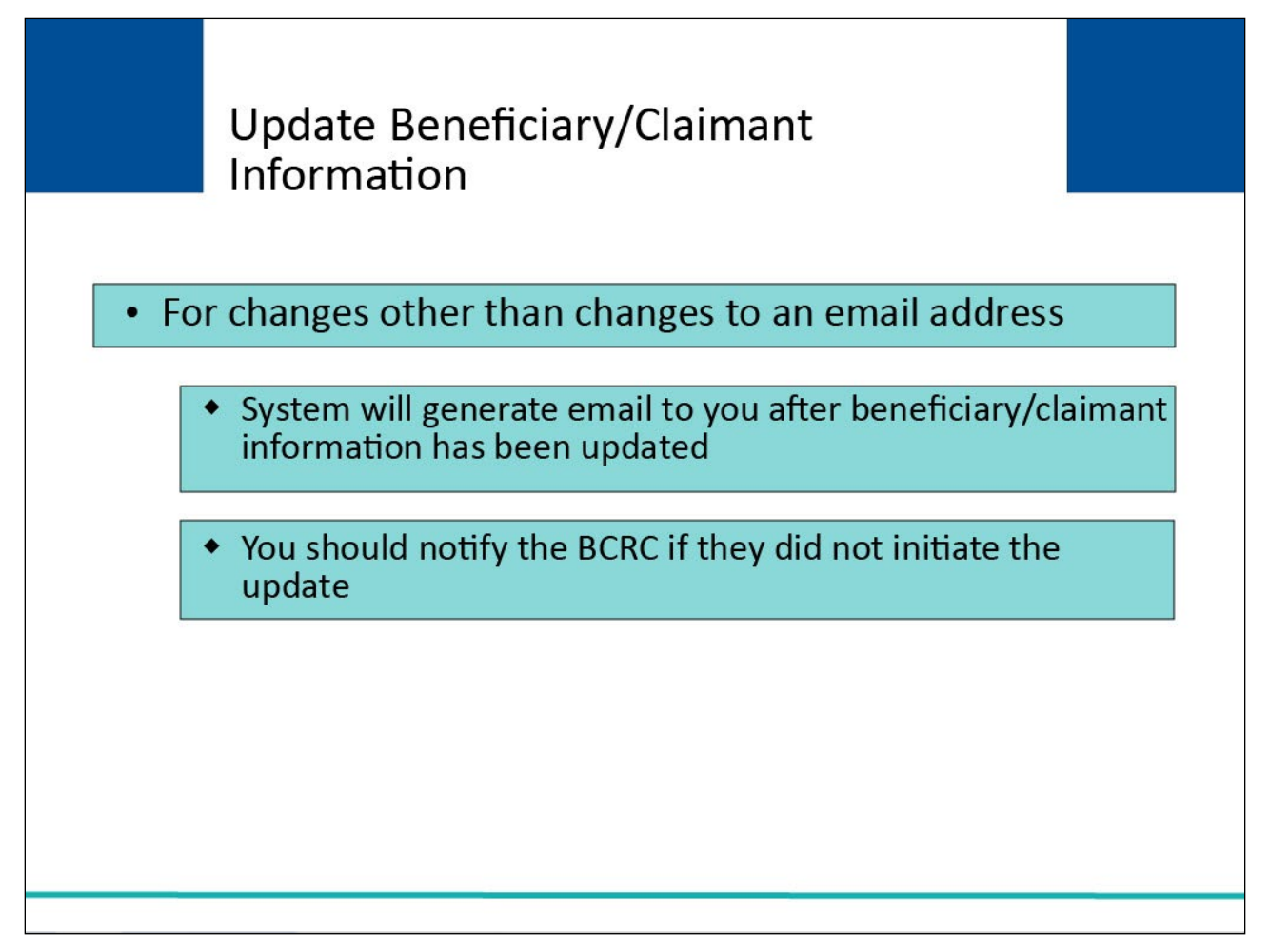

#### Slide notes

For all Beneficiary/Claimant information changes, other than changes to the email address, the system will generate an email message to you after the Beneficiary/Claimant information has been updated.

You will be instructed to notify the Benefits Coordination & Recovery Center (BCRC) if you did not initiate the update.

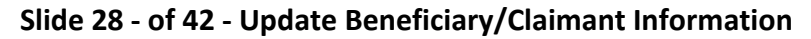

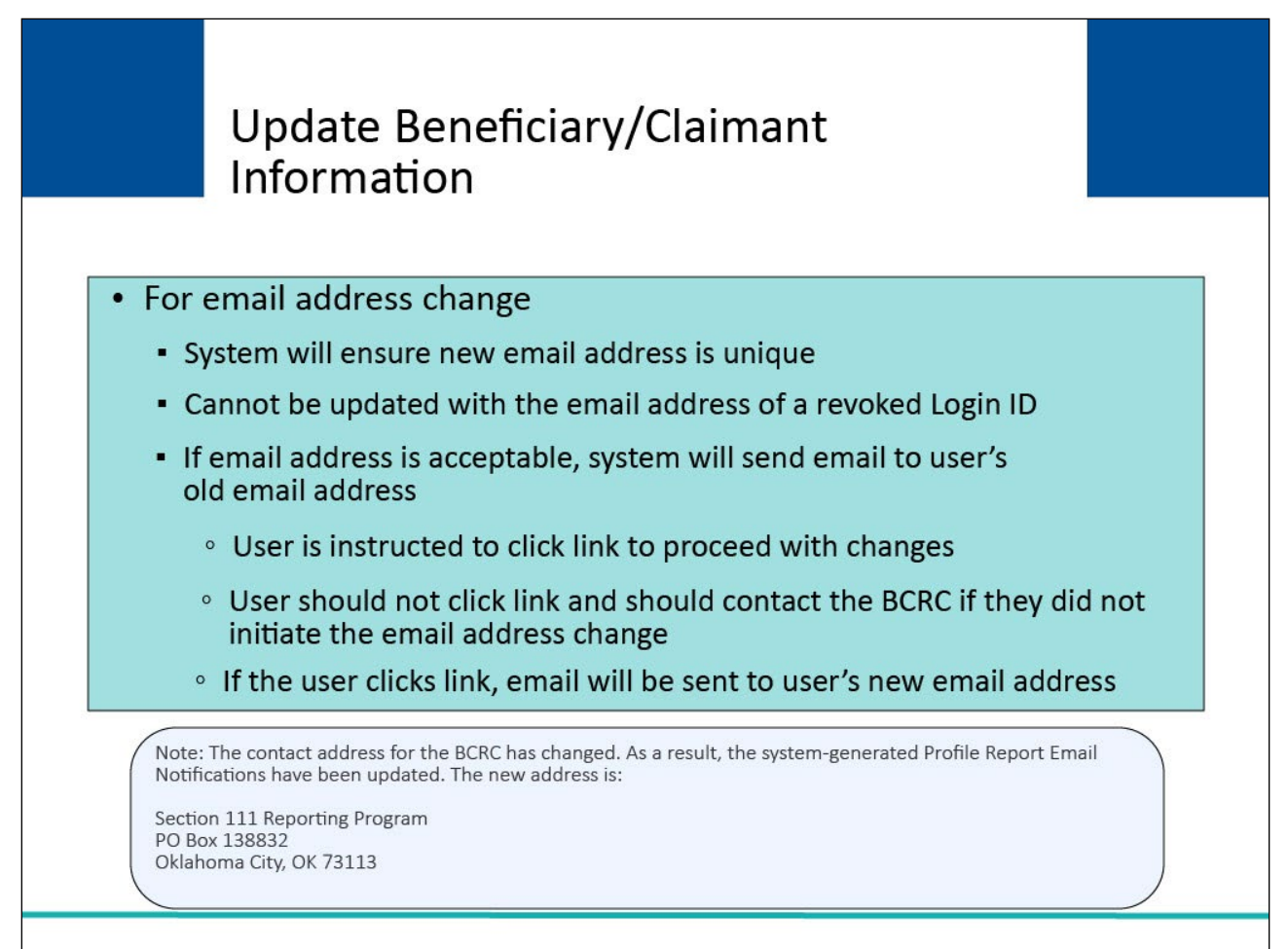

#### **Slide notes**

When you update your email address, the system will ensure that the new email address is unique within the system.

It cannot be updated with the email address of a revoked Login ID.

If the email address is acceptable, the system will first send an email to your old email address stating that an email address change has been requested.

You will be instructed to click on a link to proceed with the changes, but only if you initiated the change.

You will be instructed not to click the link and to notify the BCRC if you did not initiate the email address change.

If you click the link, an email reflecting the change will then be sent to your new email address.

Note: The contact address for the BCRC has changed. As a result, the system-generated Profile Report Email Notifications have been updated. The new address is:

Section 111 Reporting Program

P.O. Box 138892 Oklahoma City, OK 73113

### Slide 29 - of 42 - Viewing Account Activity

| Viewing Account Activity   |  |
|----------------------------|--|
| Account Settings           |  |
| Update Account Information |  |
| View Account Activity      |  |
| Change Password            |  |
|                            |  |
|                            |  |
|                            |  |
|                            |  |

#### Slide notes

Viewing Account Activity is the next Account Settings link we will review in the WCMSAP.

### Slide 30 - of 42 - Viewing Account Activity

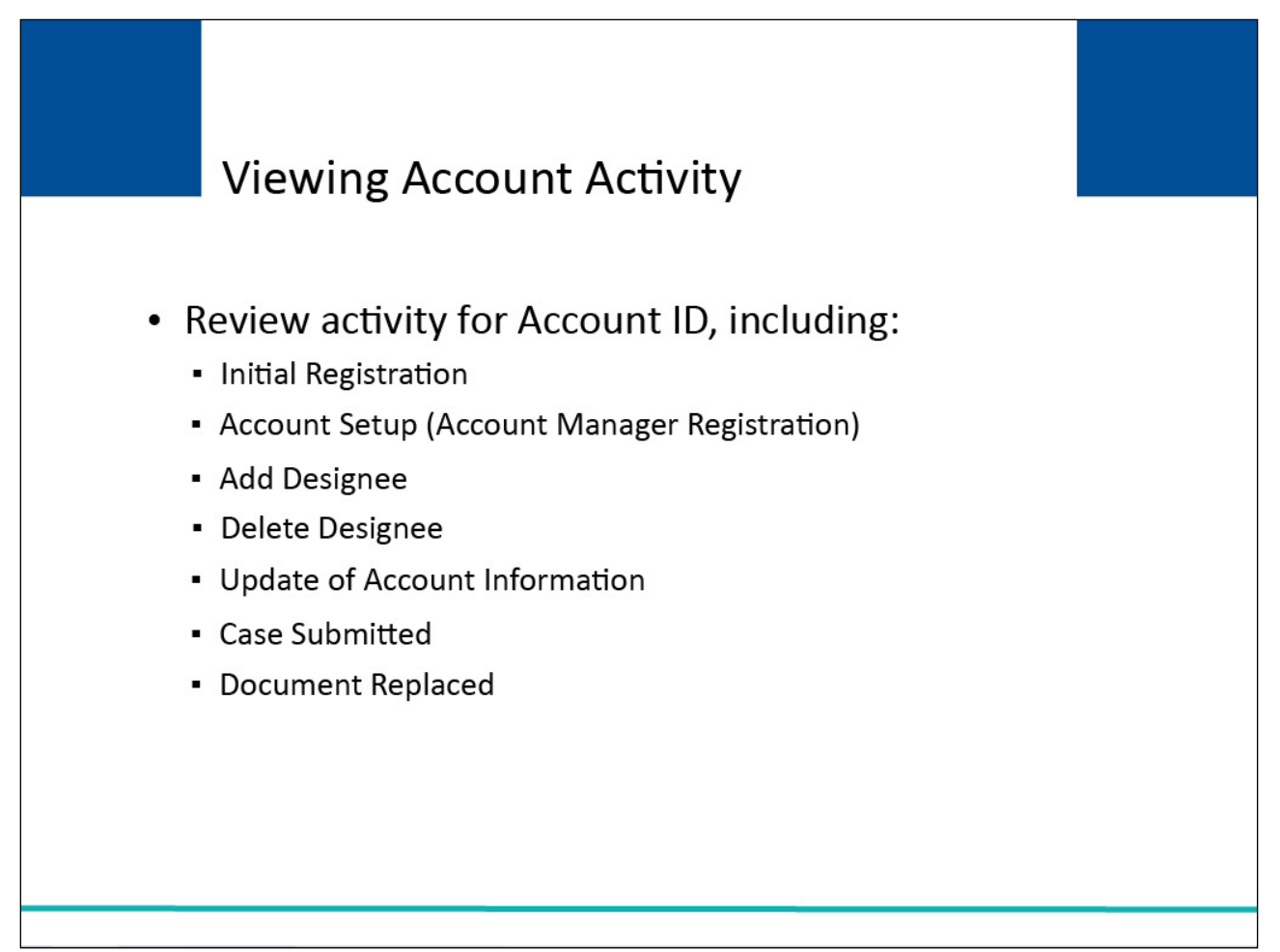

### Slide notes

All activity performed for an Account ID can be reviewed. Typical activity recorded includes:

- Initial Registration,
- Account Setup (Account Manager Registration)
- Add Designee
- Delete Designee
- Update of Account Information
- Case Submitted
- Document Replaced

### Slide 31 - of 42 - Viewing Activity Link

| Home About This Site CMS Links How Io Reference Materials Contact Us Logo                   | l .      |
|---------------------------------------------------------------------------------------------|----------|
|                                                                                             |          |
|                                                                                             |          |
| WCMSAP QUICK H                                                                              | ELP      |
| Help About Tr                                                                               | nis Page |
| The WCMSAP provides an interface for entry of Workers' Compensation                         |          |
| Medicare Set-Aside (WCMSA) proposals. You may use this site to enter the                    |          |
| case information directly. The site also provides the ability to track submitted Account Se | ttings   |
| cases and the statuses without inquiry to BCRC or CMS. You also have the                    |          |
| ability to view information for your WCMSA(s) and submit an annual attestation              | 2        |
| via the WCMSAP for all eligible WCMSAs where you are the identified                         | mation   |
| administrator. Case Lookup and View Alert functions are also available. Click the           |          |
| desired link below to perform that function.                                                |          |
| You may modify Account Settings by clicking the appropriate link under the Change Password  |          |
| Account Settings list.                                                                      |          |
|                                                                                             |          |
|                                                                                             |          |
| Pd like to                                                                                  |          |
|                                                                                             |          |
| Create a New Case                                                                           |          |
| Case Lookup                                                                                 |          |
| <u>Gase Lookap</u>                                                                          |          |
| <u>View Alerts</u>                                                                          |          |
|                                                                                             |          |
|                                                                                             |          |
|                                                                                             |          |
|                                                                                             |          |
|                                                                                             |          |
|                                                                                             |          |
|                                                                                             |          |
|                                                                                             |          |
| CMS/HHS Vulnerability Disclosure Policy Privacy Policy User Agreement Adobe Acrobat         |          |

#### Slide notes

Users can view the activity for the WCMSAP account by clicking the View Account Activity link in the Account Settings box on the WCMSAP Home page.

### Slide 32 - of 42 - Account Activity Page

| Home                   | About This Site       | CMS Links                  | How To            | Reference Materials     | Contact Us    | Logoff               |
|------------------------|-----------------------|----------------------------|-------------------|-------------------------|---------------|----------------------|
|                        |                       |                            |                   |                         |               |                      |
| Account Activ          | ity                   |                            |                   |                         |               |                      |
|                        |                       |                            |                   |                         | Print this    | <u>page</u>          |
|                        |                       |                            |                   |                         |               | QUICK HELP           |
|                        |                       |                            |                   |                         |               | Help About This Page |
| Account ID: 356789     |                       |                            |                   |                         |               |                      |
| Below details account  | activity for the Acco | ount ID listed.            |                   |                         |               |                      |
| Please report any disc | crepancies to the Be  | nefits Coordination &      | Recovery Center   | (BCRC).                 |               |                      |
|                        |                       |                            |                   |                         |               |                      |
| Select Return Home to  | return to the Home    | Page.                      |                   |                         |               |                      |
| Activity Date          | Activity Descri       | ption                      |                   | User                    |               |                      |
| February 15, 2010      | Account Registra      | ation                      |                   | Jane Doe                |               |                      |
| February 20, 2010      | Account Setup         |                            |                   | Pam Jones               |               |                      |
| February 20, 2010      | Designee Invitat      | ion                        |                   | Pam Jones               |               |                      |
| Deterr                 |                       |                            |                   |                         |               |                      |
| Return Home            |                       |                            |                   |                         |               |                      |
|                        |                       |                            |                   |                         |               |                      |
|                        |                       |                            |                   |                         |               |                      |
|                        |                       |                            |                   |                         |               |                      |
|                        |                       |                            |                   |                         |               |                      |
|                        |                       |                            |                   |                         |               |                      |
|                        | CMS                   | /HHS Vulnerability Disclos | ure Policy Privad | cy Policy User Agreemen | Adobe Acrobat |                      |
|                        |                       |                            |                   |                         |               |                      |

#### Slide notes

The Account Activity page will appear.

The system provides an Account Activity history page that lists Activity Date, Activity Description, and User.

Report any discrepancies to the BCRC.

After you have reviewed the account activity, click the Return to Home button to return to the WCMSAP Home page.

## Slide 33 - of 42 - Changing your Password

| Change Password            |  |
|----------------------------|--|
| Account Settings           |  |
| Update Account Information |  |
| Change Password            |  |
|                            |  |
|                            |  |
|                            |  |
|                            |  |

### Slide notes

Finally, we will take a look at Changing your Password in the WCMSAP.

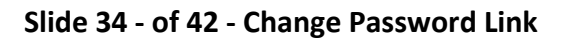

| N0.359C0353                                                            |                                                                                                    |                                                                  | 100000000000        | 그가 한 것 같은 것은 것은 것을 받았다. 것은 것은 것은 것을 했다. | · · · · · · · · · · · · · · · · · · · | <u>Skip Ivav</u> |
|------------------------------------------------------------------------|----------------------------------------------------------------------------------------------------|------------------------------------------------------------------|---------------------|-----------------------------------------|---------------------------------------|------------------|
| Home                                                                   | About This Site                                                                                           | CMS Links                                                        | How To              | Reference Materials                     | Contact Us                            | Logoff           |
|                                                                        | D<br>GAP provides an interfac                                                                             | e for entry of Workers'                                          | Compensation        |                                         |                                       | QUICK HELP       |
| Medicare S<br>case inform<br>cases and<br>ability to vie<br>via the WC | set-Aside (WCMSA) pro<br>nation directly. The site<br>the statuses without ing<br>ew information for your | e<br>d<br>tion                                                   | Account Settings    |                                         |                                       |                  |
| administrat<br>desired link<br>You may m                               | or. Case Lookup and Vi<br>below to perform that to<br>odify Account Settings                              | w Alert functions are a<br>unction.<br>by clicking the appropria | lso available. Clic | sk the                                  | <u>View A</u><br><u>Change</u>        | e Password       |
| Account Se<br>I'd like                                                 | ettings list.<br>to                                                                                       |                                                                  |                     |                                         | L                                     | J.               |
| <u>Create a N</u>                                                      | ew Case                                                                                                   |                                                                  |                     |                                         |                                       |                  |
| View Alerts                                                            |                                                                                                    |                                                                  |                     |                                         |                                       |                  |
|                                                                        |                                                                                                    |                                                                  |                     |                                         |                                       |                  |
|                                                                        |                                                                                                    |                                                                  |                     |                                         |                                       |                  |
|                                                                        |                                                                                                    |                                                                  |                     |                                         |                                       |                  |
|                                                                        | CMS                                                                                                    | HHS Vulnerability Disclosur                                      | e Policy Privac     | y Policy User Agreemen                  | t Adobe Acrobat                       |                  |

#### Slide notes

The WCMSAP also provides the ability to change your password.

In order to initiate this change, click the Change Password link in the Account Settings box on the right side of the page.

#### Slide 35 - of 42 - Change Password Page

| Home                   | About This Site            | CMS Links                  | How To              | Reference Materials      | Contact Us    | Logoff               |
|------------------------|----------------------------|----------------------------|---------------------|--------------------------|---------------|----------------------|
| Change Pa              | issword                    |                            |                     |                          |               |                      |
| g                      |                            |                            |                     |                          |               | OUTCK HELP           |
|                        |                            |                            |                     |                          |               | Help About This Page |
| Choose your passv      | vord carefully.            |                            |                     |                          |               |                      |
| Password must          | be changed every sixty     | (60) days.                 |                     |                          |               |                      |
| Password canno         | ot contain your Login ID   |                            |                     |                          |               |                      |
| Password must          | consist of at least eight  | (8) characters.            |                     |                          |               |                      |
| Password must          | contain at least one upp   | er-case letter, one low    | er-case letter, one | number and one special   | character.    |                      |
| Password must          | be different from the last | t twenty four (24) pass    | words               |                          |               |                      |
| Password must          | contain a minimum of fo    | ur (4) changed charac      | ters from the prev  | ious password.           |               |                      |
| Password canno         | t be changed more than     | once per day               |                     |                          |               |                      |
| Password canno         | t contain a reserved wo    | rd (See Help About Th      | is Page for a com   | plete list)              |               |                      |
|                        |                            |                            |                     |                          |               |                      |
| An asterisk (*) indica | ates a required field.     |                            |                     |                          |               |                      |
|                        |                            | 10000 c                    |                     |                          |               |                      |
| Enter your C           | urrent or Temporary pas    | ssword: *                  |                     |                          |               |                      |
|                        | Enter your new pas         | ssword: *                  |                     |                          |               |                      |
|                        | Re-enter your new pas      | ssword: *                  |                     |                          |               |                      |
|                        |                            |                            |                     |                          |               |                      |
| Cancel Continue        | e                          |                            |                     |                          |               |                      |
|                        |                            |                            |                     |                          |               |                      |
|                        |                            |                            |                     |                          |               |                      |
|                        |                            |                            |                     |                          |               |                      |
|                        | - 010                      |                            | Delian Delian       | n Delini - Hens American |               |                      |
|                        | CMS                        | THHS VUINERADIIIty Disclos | sure Policy Priva   | cy Policy User Agreeme   | Adobe Actobat |                      |

#### Slide notes

The Change Password page will appear. Enter your current or temporary password, as applicable.

Enter and re-enter a new password following the listed guidelines. If you received a temporary password from an EDI Representative, then review your security questions. You can elect to keep or change your questions and answers.

#### Slide 36 - of 42 - Change Password Confirmation Page

|                     |                         | a second a second-as a cond        |                  |                       | NATION CONTRACTOR STOCK | 10000000000000000000000000000000000000 | Skip Nav |
|---------------------|-------------------------|------------------------------------|------------------|-----------------------|-------------------------|----------------------------------------|----------|
| Home                | About This Site         | CMS Links                          | How To           | Reference Materials   | Contact Us              | Logoff                                 |          |
| Change Do           | seword Confirm          | ation                              |                  |                       |                         |                                        |          |
| Change Fa           | SSWOLD COLINIT          | allon                              |                  |                       |                         |                                        |          |
|                     |                         |                                    |                  |                       |                         |                                        |          |
| You have successful | ully changed your passy | ord. You will be require           | d to use the new | password on your payt | login attemp            |                                        |          |
| Tou nave successio  | illy changed your passw | ord. You will be required          | u to use the new | password on your next | login allemp.           |                                        |          |
| Continuo            |                         |                                    |                  |                       |                         |                                        |          |
| Continue            |                         |                                    |                  |                       |                         |                                        |          |
|                     |                         |                                    |                  |                       |                         |                                        |          |
|                     |                         |                                    |                  |                       |                         |                                        |          |
|                     |                         |                                    |                  |                       |                         |                                        |          |
|                     |                         |                                    |                  |                       |                         |                                        |          |
|                     |                         |                                    |                  |                       |                         |                                        |          |
|                     |                         |                                    |                  |                       |                         |                                        |          |
|                     |                         |                                    |                  |                       |                         |                                        |          |
|                     |                         |                                    |                  |                       |                         |                                        |          |
|                     |                         |                                    |                  |                       |                         |                                        |          |
|                     |                         |                                    |                  |                       |                         |                                        |          |
|                     |                         |                                    |                  |                       |                         |                                        |          |
|                     |                         |                                    |                  |                       |                         |                                        |          |
|                     |                         |                                    |                  |                       |                         |                                        |          |
|                     |                         |                                    |                  |                       |                         |                                        |          |
|                     |                         |                                    |                  |                       |                         |                                        |          |
|                     |                         |                                    |                  |                       |                         |                                        |          |
|                     |                         |                                    |                  |                       |                         |                                        |          |
|                     |                         |                                    |                  |                       |                         |                                        |          |
|                     |                         |                                    |                  |                       |                         |                                        |          |
|                     |                         |                                    |                  |                       |                         |                                        |          |
|                     |                         |                                    |                  |                       |                         |                                        |          |
|                     |                         |                                    |                  |                       |                         |                                        |          |
|                     |                         |                                    |                  |                       |                         |                                        |          |
|                     |                         |                                    |                  |                       |                         |                                        |          |
|                     | _CMS/                   | HHS Vulnerability Di <u>sclosu</u> | re Policy Priva  | cy Policy User Aareem | ent Adobe Acrobat       |                                        |          |
|                     |                         |                                    |                  |                       |                         |                                        |          |

#### Slide notes

The system will display the Change Password Confirmation page indicating that the password has been reset.

You will be required to use your new password the next time you login.

Remember, when you change your password in the WCMSAP, the password will be changed in all Section 111 COBSW applications that you are authorized to use.

Click Continue to return to the WCMSAP Home page.

### Slide 37 - of 42 - Exiting the System

|              |                                                   |                                       |                  |              |                  |               | Skip Nav                |
|--------------|---------------------------------------------------|---------------------------------------|------------------|--------------|------------------|---------------|-------------------------|
| Home         | About This Site                                   | CMS Links                             | How To           | Referer      | nce Materials    | Contact Us    | Logoff                  |
|              |                                                   |                                       |                  |              |                  |               |                         |
| WCMSA        | Р                                                 |                                       |                  |              |                  |               | QUICK HELP              |
|              |                                                   |                                       |                  |              |                  |               | Help About This Page    |
| The WOM      | CAD provides on interfac                          | a for optic of Markaral               | Componentier     |              |                  | L             |                         |
| Medicare     | SAF provides an interiat<br>Set-Aside (WCMSA) pro | nosals. You may use th                | is site to enter | the          |                  |               |                         |
| case infor   | mation directly. The site                         | also provides the ability             | to track subm    | itted        |                  |               | Account Settings        |
| cases and    | the statuses without inq                          | uiry to BCRC or CMS.                  | You also have    | the          |                  |               | Account octangs         |
| ability to v | iew information for your                          | WCMSA(s) and submit                   | an annual atte   | estation     |                  |               |                         |
| via the WO   | CMSAP for all eligible We                         | CMSAs where you are                   | the identified   |              |                  | Upda          | te Account Information  |
| administra   | tor. Case Lookup and Vi                           | ew Alert functions are a              | also available.  | Click the    |                  | View          | Account Activity        |
| desired lin  | k below to perform that f                         | function.                             |                  |              |                  | VICW          | <u>Account Activity</u> |
| You may n    | nodify Account Settings I                         | by clicking the appropria             | ate link under   | the          |                  | Chan          | ge Password             |
| Account S    | ettings list.                                     | , , , , , , , , , , , , , , , , , , , |                  |              |                  | -             |                         |
|              |                                                   |                                       |                  |              |                  |               |                         |
|              |                                                   |                                       |                  |              |                  |               |                         |
| l'd like     | to                                                |                                       |                  |              |                  |               |                         |
|              |                                                   |                                       |                  |              |                  |               |                         |
| Create a N   | lew Case                                          |                                       |                  |              |                  |               |                         |
| Case Look    | cup                                               |                                       |                  |              |                  |               |                         |
|              |                                                   |                                       |                  |              |                  |               |                         |
| View Alert   | <u>s</u>                                          |                                       |                  |              |                  |               |                         |
|              |                                                   |                                       |                  |              |                  |               |                         |
|              |                                                   |                                       |                  |              |                  |               |                         |
|              |                                                   |                                       |                  |              |                  |               |                         |
|              |                                                   |                                       |                  |              |                  |               |                         |
|              |                                                   |                                       |                  |              |                  |               |                         |
|              |                                                   |                                       |                  |              |                  |               |                         |
|              |                                                   |                                       |                  |              |                  |               |                         |
|              |                                                   | HHS Vulnerability Disclosu            | re PolicyPri     | ivacy Policy | User Agreement   | Adobe Acrobat |                         |
|              |                                                   | Anto Vanorability Disclosu            | no Policy - Th   | naby rolloy  | ober rigreentent |               |                         |

### Slide notes

If you wish to exit the system, the WCMSAP system will allow you to terminate your session at any time.

Simply click the Logoff link at the top of the page.

### Slide 38 - of 42 - Login Warning Page

| Login Warning                                                                                                    | Print this page                                                                                                    |
|----------------------------------------------------------------------------------------------------|----------------------------------------------------------------------------------------------------|
| UNAUTHORIZED ACCESS TO THIS COMPUTER SYSTEM IS PRO                                                                                                    | HIBITED BY LAW                                                                                                    |
| This warning banner provides privacy and security notices consistent wi<br>guidance for accessing this Government system, which includes: (1) this<br>network, and (3) all devices and storage media attached to this network<br>Government-authorized use only.                                           | th applicable federal laws, directives, and other federal<br>s computer network, (2) all computers connected to this<br>or to a computer on this network. This system is provided for                |
| Unauthorized or improper use of this system is prohibited and may result                                                                                                    | t in disciplinary action and/or civil and criminal penalties                                                                                                    |
| Personal use of social media and networking sites on this system is limit to monitoring.                                                                                                    | ted as to not interfere with official work duties and is subject                                                                                                    |
| By using this system, you understand and consent to the following:                                                                                                    |                                                                                                    |
| *You have no reasonable expectation of privacy regarding any communi                                                                                                    | ication or data transiting or stored on this system.                                                                                                    |
| *The Government may monitor, record, and audit your system usage, in<br>official duties or to conduct HHS business. Therefore, you have no reasy<br>or data transiting or stored on this system. At any time, and for any lawfu<br>intercept, and search and seize any communication or data transiting or | cluding usage of personal devices and email systems for<br>onable expectation of privacy regarding any communication<br>al Government purpose, the Government may monitor,<br>stored on this system. |
| *Any communication or data transiting or stored on this system may be                                                                                                    | disclosed or used for any lawful Government purpose.                                                                                                    |
| http://www.cms.hhs.gov/About-CMS/Agency-Information/Aboutwebsite/S                                                                                                    | Security-Protocols.html                                                                                                    |
| Privacy Act Statement                                                                                                    |                                                                                                    |
| The collection of this information is authorized by 42 U.S.C. $1395y(b)(5)$ recover past mistaken Medicare primary payments and to prevent Medic Secondary Payer situations that continue to exist.                                                                                                    | . The information collected will be used to identify and<br>care from making mistakes in the future for those Medicare                                                                               |
| Attestation of Information                                                                                                    |                                                                                                    |
| I have submitted all relevant information obtained and/or have knowledg<br>on or after the Date of incident (DOI) for the alleged accident/illness/inju<br>submission of the proposed amount for this WCMSA to the Centers for I                                                                           | e of regarding this claimant, that was generated at any time<br>ry/incident at issue, and has been included as part of this<br>Vedicare & Medicaid Services.                                         |
| The information provided is complete, truthful, accurate, and meets all re<br>and understand all of the Centers for Medicare & Medicaid Services info                                                                                                    | equirements set forth to use this process; and, I have read<br>rmation at <u>Workers Compensation Agency Services</u>                                                                                |
| LOG OFF IMMEDIATELY if you do not agree to the conditions stated in                                                                                                    | this warning.                                                                                                    |
| LAccent                                                                                                    |                                                                                                    |
| Theopy                                                                                                    |                                                                                                    |
| Decline                                                                                                    |                                                                                                    |

#### Slide notes

When you click the Logoff link, you will be returned to the Login Warning page. Once this page appears, you may close your browser.

#### Slide 39 - of 41- Course Summary

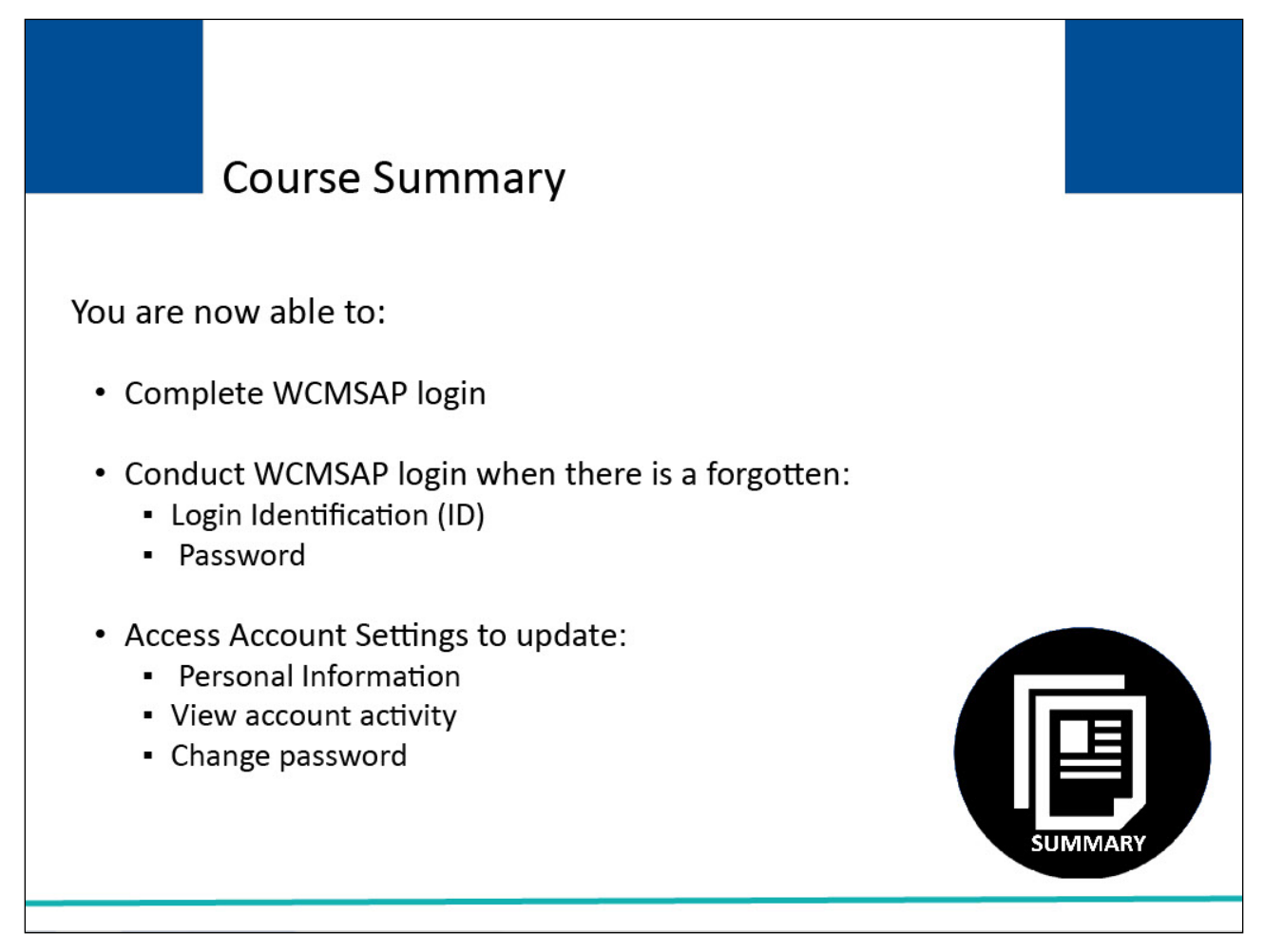

#### Slide notes

You are now able to:

- Complete WCMSAP login
- Conduct WCMSAP login when there is a forgotten
- Login Identification (ID)

#### Password

Access Account Settings to update

- Personal Information
- View account activity
- Change Password

#### Slide 40 - of 41 - Conclusion

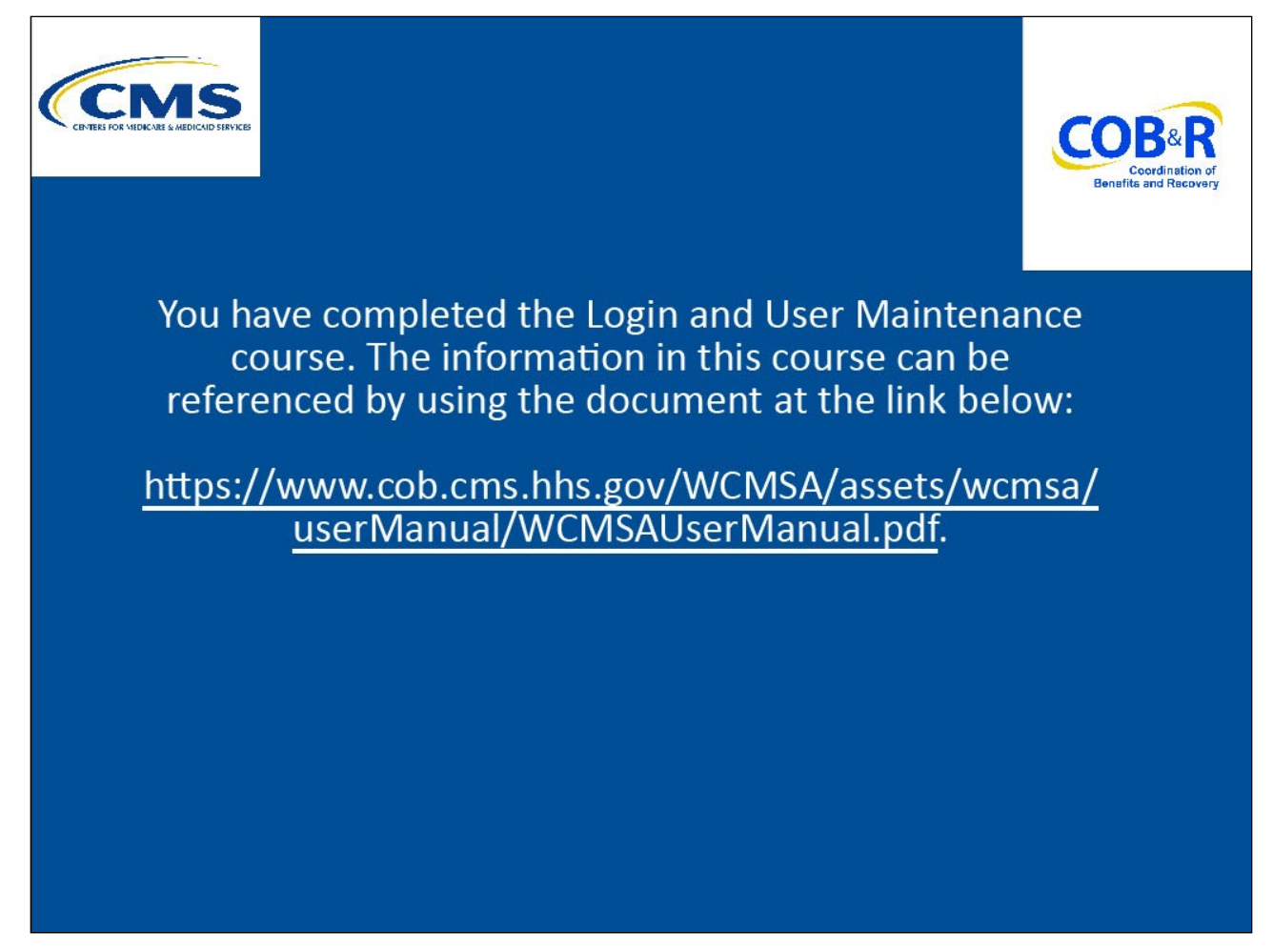

#### Slide notes

You have completed the Login and User Maintenance course.

The information in this course can be referenced by using the document at the link below: <u>WCMSAP</u> <u>User Manual PDF</u>.

#### Slide 41 - of 41 - WCMSAP Training Survey

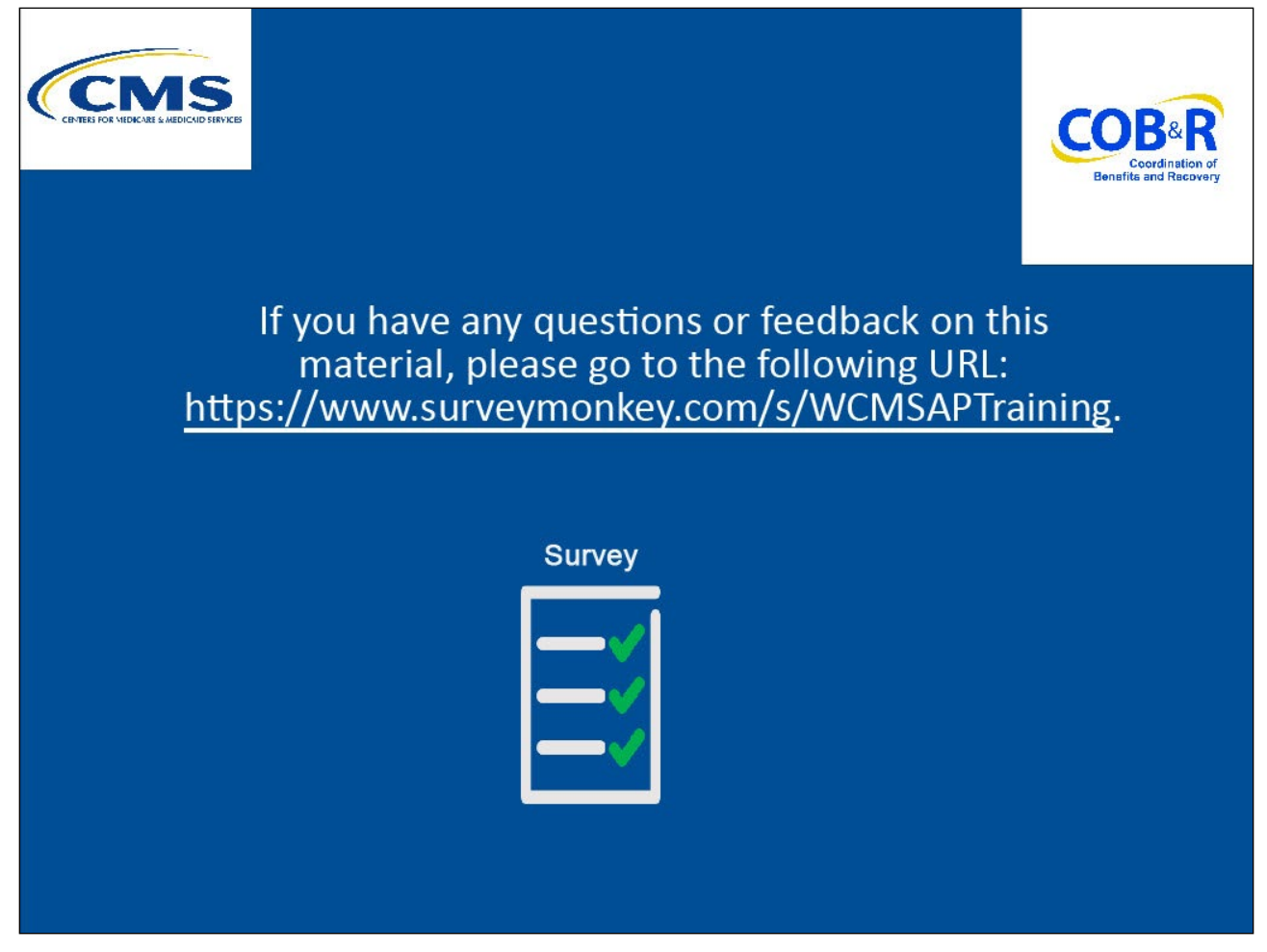

#### Slide notes

If you have any questions or feedback on this material, please go to the following URL <u>WCMSAP</u> <u>Training Survey.</u>